# **MISE A JOUR INDEX MUSICIENS CITES DANS BULLETIN HCF**

1° Aller sur la page <u>http://hot-club.asso.fr/dbmaint.php</u> Cliquer sur **Mise à jour INDEX MUSICIENS CITES BULLETIN** 

|                                    | DANS LE BULLETIN                                                                                  |  |
|------------------------------------|---------------------------------------------------------------------------------------------------|--|
|                                    |                                                                                                   |  |
| Maj INDEX MUSICIENS CITES BULLETIN | Permet ce créer, modifier, supprimer une entrée dans l' INDEX MUSICIENS CITES DANS<br>LE BULLETIN |  |
|                                    |                                                                                                   |  |

2° Mot de passe :

| Mettre le mot de passe indiqué |                                           |         |                                   |  |  |  |
|--------------------------------|-------------------------------------------|---------|-----------------------------------|--|--|--|
|                                | Mise à jour du site du Hot Club de France |         |                                   |  |  |  |
|                                |                                           | Musicie | ens cités dans le Bulletin HCF    |  |  |  |
|                                |                                           |         | Veuillez saisir le mot de passe : |  |  |  |
|                                |                                           |         |                                   |  |  |  |
|                                |                                           |         | Annuler Valider                   |  |  |  |

L'écran suivant s'affiche :

| Č         | Mise à jour de                     | e l'index des mu<br>bulletin du l<br><sub>Retour</sub> | usici<br>HCF | ens cités  | dans le             |     |      |   |    |
|-----------|------------------------------------|--------------------------------------------------------|--------------|------------|---------------------|-----|------|---|----|
| Ajouter   |                                    |                                                        |              | Rechercher |                     | Nom | ı    | ~ | ОК |
| <u>ID</u> | Nom                                | Année de naissance                                     | Anné         | e de décès | <u>Bulletin №</u> + |     | Page |   |    |
| 770       | DEVILLIERS MICHEI                  | 1941                                                   | 2019         |            | 691                 |     | 30   | Ø | 8  |
| 948       | FORREST Jimmy                      | 1920                                                   | 1980         |            | 691                 |     | 3    | Ø | 8  |
| 949       | FORREST Jimmy                      | 1920                                                   | 1980         |            | 691                 |     | 7    | Ø | 8  |
| 1352      | JOHNSON Merline 'The Yas Yas Girl' | 1912                                                   |              |            | 691                 |     | 8    | Ø | 8  |
| 234       | BARRETT Billie                     | 1928                                                   | 2020         |            | 690                 |     | 26   | Ø | 8  |
|           |                                    |                                                        |              |            |                     |     |      |   |    |

Il est possible de trier chaque colonne en cliquant sur le **nom de la colonne :** Un clic tri croissant, un autre clic : tri décroissant.

Par défaut les données sont triées par N° Bulletin décroissant.

Vingt lignes sont affichées par page. Il est possible de naviguer avec les boutons en bas de page

| 2040                                     | ROBINSON Bill 'Bojangles' |             | 1878           | 1949  | 689 | 24 | Ø | 8 |
|------------------------------------------|---------------------------|-------------|----------------|-------|-----|----|---|---|
|                                          |                           | Précédent 1 | 2 3 4 5 131 Su | ivant |     |    |   |   |
|                                          |                           |             |                |       |     |    |   |   |
| Retour au menu des mises à jour : Retour |                           |             |                |       |     |    |   |   |

### 1-2 Création

#### Cliquer sur

Ajouter

L'écran suivant s'affiche avec des champs vierges

| FRANCE Mise à jour de l | Mise à jour de l'index des musiciens cités dans le<br>bulletin du HCF<br><sub>Retour</sub> |  |  |
|-------------------------|--------------------------------------------------------------------------------------------|--|--|
| Enregistrer Annuler     |                                                                                            |  |  |
| ID                      | [auto increment]                                                                           |  |  |
| Nom                     | ex : ARMSTRONG Louis (nom en majuscule en 1°)                                              |  |  |
| Année de naissance      | Numerique                                                                                  |  |  |
| Année de décès          | Numerique                                                                                  |  |  |
| Bulletin N°             | exemple : 703 Numerique                                                                    |  |  |
| Page                    | exemple : 12 Numerique                                                                     |  |  |
| Date du Bulletin        | exemple : Juillet-Août 2022                                                                |  |  |
| instrument              |                                                                                            |  |  |

### Seuls les champs en jaune sont obligatoires

Le champ en gris est automatique.

Nom : Nom en majuscules suivi du prénom éventuel en minuscules.

Année de naissance : 4 chiffres

Année de décès : 4 chiffres

Bulletin N° : N° du Bulletin.

Date du Bulletin : en texte exemple : Juillet-Août 2022

**<u>Page</u>** : Page du Bulletin

Instrument : texte

A la fin de la saisie faire

Enregistrer

## 1-2 Modification

| Choisir l'enregistrement à mettre à jour, puis cliquer sur le bouton 🧭 (Editer) |    |              |      |      |     |    |   |   |
|---------------------------------------------------------------------------------|----|--------------|------|------|-----|----|---|---|
| 25                                                                              | 73 | WILSON Juice | 1904 | 1972 | 694 | 22 | ľ | 8 |

L'écran suivant s'affiche :

| Mise à jour de l'   |  | 'index des musiciens cités dans le<br>bulletin du HCF<br>Retour |  |  |  |
|---------------------|--|-----------------------------------------------------------------|--|--|--|
| Enregistrer Annuler |  |                                                                 |  |  |  |
| ID                  |  | 2574                                                            |  |  |  |
| Nom                 |  | WILSON Juice                                                    |  |  |  |
| Année de naissance  |  | 1904                                                            |  |  |  |
| Année de décès      |  | 1972                                                            |  |  |  |
| Bulletin N°         |  | 694                                                             |  |  |  |
| Page                |  | 23                                                              |  |  |  |
| Date du Bulletin    |  | janv-21                                                         |  |  |  |

La mise à jour des champs obéit aux mêmes règles que pour la création.

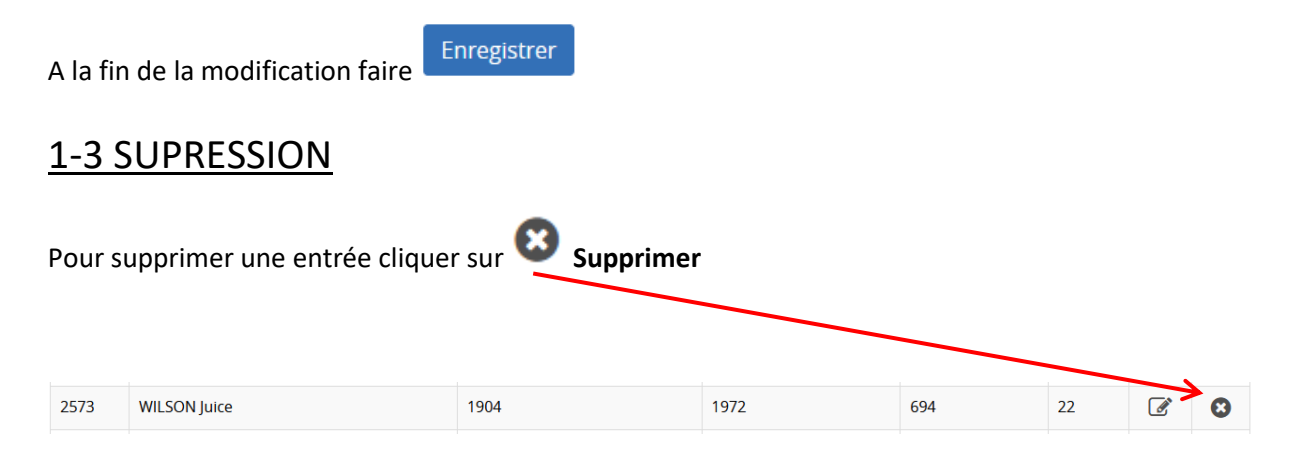